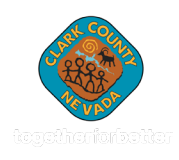

HOW TO MAKE A PAYMENT THROUGH ONLINE PORTAL

## Tyler Payments Portal

## https://ccjjsnv.tylerportico.com/payments/billsearch/landing

| Step 1    |                                                                                                    |
|-----------|----------------------------------------------------------------------------------------------------|
| <b>\$</b> | Make a payment as a guest by clicking 'Supervision Fees' under<br>"make a payment as a guest."           |
| Step 2    |                                                                                                    |
|           | Find your supervision fee by typing in the minor's first and last name and their date of birth.          |
| Step 3    |                                                                                                    |
|           | Select all applicable Supervision Fees (restitution, fees, fines owed) and check out.                    |
|           |                                                                                                    |
| Step 4    |                                                                                                    |
|           | Enter your payment information and email address.                                                        |
| Step 4    | Enter your payment information and email address.                                                        |
| Step 4    | Enter your payment information and email address.<br>Review your payment method and submit your payment. |
| Step 4    | Enter your payment information and email address.<br>Review your payment method and submit your payment. |